### COVID-19 Government Stimulus Package Exo Payroll setup options

In a bid to protect the Kiwi economy against one of the most significant threats to business in recent times, the government has launched a stimulus package that includes wage subsidies, business tax breaks, money for low-income families, healthcare support and more.

Managing your team and your payroll through this time is especially important.

This document provides you with some information to manage payments and leave in Exo Employer Services payroll.

#### Contents:

| Version Control                                  | 2  |
|--------------------------------------------------|----|
| Before you start:                                | 2  |
| Primary Messages from MBIE                       | 3  |
| Setting up in Exo Payroll:                       | 4  |
| Wage Subsidies                                   | 4  |
| Option 1: Set up an Allowance                    | 4  |
| Option 2: Pay through 'Wages' in the current pay | 5  |
| Essential Workers Leave Scheme                   | 7  |
| Option 1: Set up an Allowance                    | 7  |
| Option 2: Use a User Defined Leave Type          |    |
| Paying top ups in Exo Payroll                    | 11 |
| 1. Fixed Dollar Allowance                        | 11 |
| 2. Salary Payment                                |    |
| 3. Wages Payment                                 |    |
| Other items to consider and investigate:         |    |

1 | MYOB Exo Employer Services - COVID-19 Government Stimulus Package setup options

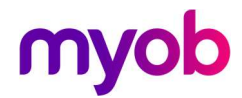

#### **Version Control**

| Version | Date          | Changes                                                                                                    |
|---------|---------------|----------------------------------------------------------------------------------------------------|
| 1.0     | 26 March 2020 | Original Version                                                                                                    |
| 2.0     | 31 March 2020 | <ul> <li>Additional note Before you Start on payment options</li> <li>Removal of leave subsidy</li> <li>Addition of top up processes</li> </ul>                             |
| 3.0     | 03 March 2020 | Addition of Essential Workers Leave Scheme payments                                                                                                    |
| 4.0     | 20 April 2020 | <ul> <li>Addition of MBIE primary messages</li> <li>Simplification of wage payment processes &amp; inclusion of process for paying subsidy to working employees.</li> </ul> |

#### Before you start:

You will need to access the online guidance available regarding managing the wage and leave subsidies, and eligibility criteria. This document is guidance on processing payments in Exo Payroll only. You will need to make some choices as a business as to how you wish to manage this.

#### Government resource website: <u>https://covid19.govt.nz/</u>

For any assistance with the following Exo Payroll setup options, check in with our Support and/or Professional Services teams: <u>https://www.myob.com/nz/enterprise/support</u>

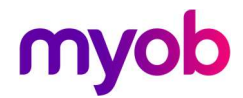

#### Primary Messages from MBIE

- Employment law obligations have not changed during the COVID-19 level 4 alert (or at any time during the COVID-19 pandemic).
- Employees must be paid in accordance with their employment agreement and general employment law obligations.
- Leave entitlements including calculation of pay must be in accordance with employment agreements and the Holidays Act. General requirements continue to apply during the COVID19 pandemic [link to either <a href="https://www.employment.govt.nz/leave-and-holidays/">https://www.employment.govt.nz/leave-and-holidays/</a> or more specific pages about leave entitlements and pay calculations].
- In terms of both leave and pay arrangements, employers and employees should seek first to reach agreement in good faith on what approach will be taken – refer table at <u>https://www.employment.govt.nz/leave-and-pay-entitlements-during-covid-19/</u> which sets out the range of options that can be agreed and the option that, if the parties cannot agree, the employer can direct the employee to take entitled annual leave with at least 14 days' notice.

MBIE have updated their websites with more information and guidance – <u>MBIE - Corona &</u> the Workplace

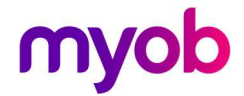

### Setting up in Exo Payroll:

#### Wage Subsidies

The Wage subsidy is a weekly payment and is to be treated like Salary and Wages for the purpose of the Holidays Act 2003. That means the payment is considered Gross Earnings and the subsidy contributes to the Gross KiwiSaver and is subject to Student Loan deductions.

When receiving a wage subsidy for employees, we recommend that you process these payments through Exo Payroll separately from any normal Wage/Salary or Leave payments that they are receiving so you able to track them separately and report on them. There are 2 methods to do this:

#### **Option 1: Set up an Allowance**

- 1. Press [F2] on your keyboard for your maintenance menu and select Allowances.
- 2. Set up an allowance based on the following settings:

| Em Allowance Maintenance                                                                                                    | 83                                                                                                    |
|----------------------------------------------------------------------------------------------------|----------------------------------------------------------------------------------------------------|
| Code: 7<br>Name: Covid Subsidised FT Covid Subsidised FT Calculation Method: Fixed Dollar Amount Amount S85,8000<br>Pay Rate Type: All Meximum Number: 0.00                                                                                                    | Global<br>oading<br>Co Allowance Maintenance                                                                                                    |
| Wage Rate Code:         Type:         Normal         Cost Centre:         Override Tax Rate:         Historical Allowance         Options         ✓ Add to Gross for Holiday Pay         ✓ Add to Gross for Super         ✓ Add to Gross for Relevant Deily Rate         ✓ Add to Gross for Relevant Deily Rate         ✓ Add to Gross for KiwiSaver         ✓ Eligible for PG         ✓ Add to Gross for Relevant Deily Rate         ✓ Frev: F7         ✓ Next: F8         ✓ Find: F9         ✓ Add: F4         ✓ Delete: F5 | Code:       6         Name:       Covid Subsidised PT         Calculation Method:       Fixed Dollar Amount         Amount:       350.0000         Pay Rate Type:       All         Wage Rate Code:       Type:         Type:       Normal         Sat: Eso       Cost Centre:         Override Tax Rate:                                                                                                    |
| Allowance Setup – Full time lump sum payment                                                                                                    | Iterational Allowance         Options         If Add to Gross for Holiday Pay         If Add to Gross for Super         If Not Liable for ACC         If Add to Gross for Relevant Daily Rate         If Add to Gross for Relevant Daily Rate         If Add to Gross for KiwiSaver         If Eligible for PG         If Add to Gross for Relevant Daily Rate         If Add to Gross for KiwiSaver         If Eligible for PG         If Add to Gross for Relevant Daily Rate         If Add to Gross for KiwiSaver         If Eligible for PG         If Add to Gross for Relevant Daily Rate         If Add to Gross for KiwiSaver         If Eligible for PG         If Add to Gross for Relevant Daily Rate         If Add to Gross for KiwiSaver         If Eligible for PG         If Eligible for PG         If Add to Gross for Relevant Daily Rate         If Add to Gross for KiwiSaver         If Eligible for PG         If Eligible for PG         If Eligible for PG         If Eligible for PG         If Eligible for PG         If Eligible for PG         If Eligible for PG         If Eligible for PG         If Eligible for PG         If Eligible for PG |

Allowance Setup – Part time lump sum payment

3. Add the allowance to your employee's standard or current pay as required.

**Note:** This method is fine for anyone not working, or who is working and receiving a Salary. In the case of a working salaried employee, the Covid payment would be topped up by salary payment to meet correct total gross.

4 | MYOB Exo Employer Services - COVID-19 Government Stimulus Package setup options

#### Option 2: Pay through 'Wages' in the current pay.

Using a Wage Type provides the ability to do one of 2 things:

- 1. Pay a non-working employee the Covid-19 subsidy based on waged hours at the set minimum wage rate or a set number of hours at their own hourly rate, or
- 2. Pay working employees the Covid-19 subsidy for hours worked at their normal rate this is purely to show the subsidy being used.

Note that where you are processing the subsidy at the employees' hourly rate, you will need to determine the number of hours to pay at that rate, that will equate to the subsidy amount.

#### 3. Set up and pay a new wage type:

- 1. Go to Utilities > Setup Exo Payroll > Setup Page 2
- 2. Add a Pay Rate type to identify this payment.

| Em Payroll Setup                                                                                                    | 8                                                                                                    |
|----------------------------------------------------------------------------------------------------|----------------------------------------------------------------------------------------------------|
| Setup Page 1                                                                                                    | Setup Page 2                                                                                                    |
| Payment         Round:       None       To: 10c         Cash Priority:       1       Part payment         Cheque Priority:       1       Part payment         Number Notes       5       10       20       50       100         Minimum:       0       0       0       0       0         Maximum:       10       10       10       99       0 | Pay Auto Pay         Description       Rate       Super       Load KiwiSaver         1       Ordinary       1.000       V       V       V         2       Time & Half       1.500       V       V       V         3       Double Time       2.000       V       V       V         4       Stat Worked       1.500       V       V         5       Covid Sub Wage       1.000       V       V         6       Undefined       V       V       V         8       Undefined       V       V       V         9       Undefined       V       V       V         9       Undefined       V       V       V         9       Undefined       V       V       V         9       Undefined       V       V       V         9       Date       Pay Num       Status       V         Weekly:       08/04/2020       5       Open Pay |
| Sav                                                                                                    | e: F10 Exit : Esc                                                                                                    |

4. Exo Payroll Setup Page 2

*Note:* If you choose to pay the subsidy at a rate different to the employees' normal hourly rate, you may need to set up a second rate for your employee. Refer "Multiple Wage Hourly Rates" in your help file to turn this on.

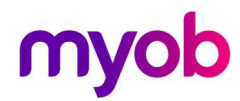

3. In your wages screen, click [Add:F4] to add a new wage line to pay the subsidy.

|          | N                       | lages   |                                                         |      | Allowa      | nces                          |
|----------|-------------------------|---------|---------------------------------------------------------|------|-------------|-------------------------------|
| Emp      | oloyee:                 | 5       | Keating, Karl Adrian                                    |      |             |                               |
| Hours    | Rate                    | Amount  | Pay Rate Description                                    | Code | Cost Centre | Cost Centre Name 🔺            |
| 0.00     | 25.5000                 | 0.00    | Ordinary 💌                                              | 1    | 16          | Akid/Delivery                 |
| 30.00    | 18.9000                 | 567.00  | Covid Subd Wage                                         | 2    | 16          | Akld/Delivery                 |
|          |                         |         | Hourly Rate C<br>Number Hours<br>Amount<br>Cost Centre: | ode: | 2 30.585    | 99<br>.71<br>16 Akid/Delivery |
| Total Ho | ours : 30.00<br>F7 📥 Ne | xt : F8 |                                                         | G    | Save : F10  | Exit:Esc                      |

Full time payment to employee through wage lines - min wage

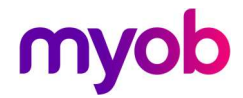

#### **Essential Workers Leave Scheme**

The original leave subsidy scheme was available for ALL employers and was intended to cover payments to any employees who were required to self-isolate. From 3 pm on 27 March 2020, this COVID-19 Leave Subsidy Payment was no longer available or required as all NZ employees were requested to stay at home, unless part of an essential business.

The Government has now released a new Scheme; from mid-day on 6 April 2020 essential employers will be able to access additional funding to support essential workers to take leave, under the new Essential Workers Leave Scheme. For information on who is entitled to this leave payment, please see the <u>Covid-19 website</u>.

To pay the leave payment to employees in Exo there are 2 options, we recommend setting up an allowance for simplicity however you can also set this up as a User Defined leave type if you wish to see this payments on your leave reports.

#### **Option 1: Set up an Allowance**

- 4. Press [F2] on your keyboard for your maintenance menu and select Allowances.
- 5. Set up an allowance based on the following settings:

| Exe Allowance Maintenance                                                        |                                                                                                    | 23                                                                                                    |
|----------------------------------------------------------------------------------|----------------------------------------------------------------------------------------------------|----------------------------------------------------------------------------------------------------|
| Code:<br>Name:<br>Calculation Method:<br>Amount:                                 | 11<br>Essential Leave - FT<br>Taxable C Non-Taxable<br>Fixed Dollar Amount                                                                                                    | g Gibbal                                                                                                    |
| Pay Rate Type:<br>Wage Rate Code:<br>Type:<br>Cost Centre:<br>Override Tax Rate: | All Meximum Number: 0.00<br>Normal Second Second Secon | Name:     Essential Leave - PT       Taxable     Non-Taxable       Calculation Method:     Fixed Dollar Amount       Amount     350.0000       Pay Rate Type:     All       Wage Rate Code:     0.00                                                                                                    |
| Add to Gross for Ho                                                              | liday Pay I Add Eamer Levy I Can Modify Name<br>ber I Not Liable for ACC I Eligible for PG<br>levant Daily Rate I Add to Gross for KiwiSaver I Exclude from Ordinal<br>→ Next : F8 I Find : F9 I → Add : F4 I P Delete : F6 I → Exit : E1                                                                                                    | Type: Normal  Cost Centre: Employee's Default Ury Earni Override Tax Rate: Historical Allowance                                                                                                    |
| Allowance Setu                                                                   | ıp – Full time lump sum payment                                                                                                    | Image: Participation of the state of the state of th |

Allowance Setup – Part time lump sum payment

6. Add the allowance to your employee's standard or current pay as required.

**Note:** You may also leave the amount blank in the allowance maintenance, and then enter the required amount into the current pay for each employee.

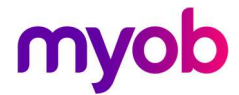

#### **Option 2: Use a User Defined Leave Type**

If you haven't already used these, you may use the User Defined Leave Types in Exo Payroll. This method is more complex than allowances, however it allows this leave to be included in leave reporting moving forward.

1. Go to Utilities > Exo Payroll Setup > Leave Management Setup button > and select which UD Leave Type to use.

*Note:* Both options will require you to manage a balances and payments for employees.

In this example we have used Other Leave:

| Fin Louis Management Setun                                       | 82                                  |  |  |  |  |
|------------------------------------------------------------------|-------------------------------------|--|--|--|--|
| - Holiday Pay Ontions                                            |                                     |  |  |  |  |
| Use company anniversary date as holiday entitlement date         |                                     |  |  |  |  |
| (ese company announce) acte as nonacy entrement acted            |                                     |  |  |  |  |
| 🗹 Allow Permanent Part-time / Pro-Rata Holiday Pay 🛛 🗹 Allow per | centage based Holiday Pay method    |  |  |  |  |
| I Let Permanent Part-time / Pro-Rata employees I Use Holi        | day Pay Groups                      |  |  |  |  |
| accrue more than their annual entitlement                        | locadown % only Holiday Pay         |  |  |  |  |
| Pay Holiday Payin: O Devo C Hours                                | Enable Closedown % only Holiday Pay |  |  |  |  |
| Sick Pay / Special Leave Ontions                                 |                                     |  |  |  |  |
| Calculate Sick Pay Amount for Salaried employees                 |                                     |  |  |  |  |
| Show as "Special Leave"                                          |                                     |  |  |  |  |
| PaySick Payin: © Days C Hours                                    |                                     |  |  |  |  |
| Alternative Leave Domestic Vi                                    | olence Leave                        |  |  |  |  |
| Default Cost Centre: 0 Default Cost                              | Centre: 0                           |  |  |  |  |
| Pay Alternative Leave in: C Hours C Days Leave name              | to display on all payslips:         |  |  |  |  |
| Wages                                                            |                                     |  |  |  |  |
| Public Holiday If Domestic                                       | violence Leave is naid in advance:  |  |  |  |  |
| Default Cost Centre: 0 @ Reduce r                                | ext year entitlement                |  |  |  |  |
| Pay Rate Type for Relevant Hourly Rate: O Do not re-             | duce next year entitlement          |  |  |  |  |
| <b>_</b>                                                         |                                     |  |  |  |  |
| Unpaid Leave Bereaveme                                           | nt Leave                            |  |  |  |  |
| Default Cost Centre: 0 Default Cost                              | Centre: 0                           |  |  |  |  |
| Child an a Catur                                                 | Lanua Catura                        |  |  |  |  |
| <u>Shirt Leave Setup</u> <u>U</u> ther                           | Leave Setup                         |  |  |  |  |
| 📑 Save: F10 📑 Exit : Esc                                         |                                     |  |  |  |  |

Exo Payroll Setup – Leave Management

- 2. Click on the Other Leave Setup Button and change the name to reflect the subsidised leave type and tick the 'Use {Leave Name}" tick box.
- 3. In this example, we have provided a very minimal entitlement to minimise leave liabilities on reports. You may provide employees with a balance if you wish.

Note: Ensure you don't show this leave as a balance on payslips.

| E Leave Manag | gement Setup                                          | 23            |
|---------------|-------------------------------------------------------|---------------|
| - Holiday Pa  | ay Options                                            |               |
| Use con       | npany anniversary date as holiday entitlement date    |               |
|               |                                                       |               |
| Allow -       |                                                       | method        |
| 🔽 Let P 📑     | Covid Subsidy Leave Setup                             |               |
| accri         | Covid Subsidy Leave                                   |               |
| M Pay         | User Defined Leave Name: Covid Subsidy Leave          | <sup>iy</sup> |
| Pay Ho        | ✓ Use Covid Subsidy LeaveCovid Subsidy Leave Cost Q 0 |               |
| Sick Pa       | Accrue on lump sum days only                          |               |
| I Calc        | C Velue on Heliday Pay                                |               |
| E Shov        | Value as Sick Pav                                     |               |
| Pay Sid       |                                                       |               |
| Alterna       | Warn of outstanding balance on termination            |               |
| Devalue       | Months After Entitlement Lump Sum                     |               |
| FayAlle       | Start Date Days Days                                  |               |
|               | Change 1 1 1.00 0.00                                  |               |
| Public        | Change 2 0 0.00 0.00                                  | /ance:        |
| Default       | Change 3 0 0.00 0.00                                  |               |
| Pay Ra        |                                                       |               |
|               | 🚘 Save: F10 📑 Exit: Esc                               |               |
| - Unpaic      |                                                       | -             |
| Default       | , _ , _ , _ , _ , _ , _ , _ , _ , _ , _               |               |
|               | Shift Leave Setup                                     |               |
|               |                                                       |               |
|               |                                                       |               |

Exo Payroll Setup – Turn on User Defined Leave

4. Go to your employee maintenance, you can maintain a balance if you wish to add additional days/hours to take. If there is no balance, the system simply allows it to be paid as an 'Advanced' payment.

| Employee Maintenance                               |       |                        |
|----------------------------------------------------|-------|------------------------|
| Employee Details Holiday Pay Sick & Other Leave    | Other | Notes Standard Pay     |
| Exe Covid Subsidy Leave                            | 23    |                        |
| Employee: 7 Karuso, Robinson Henry                 |       | 0.00                   |
| Entitlement days: 1.00                             | ī     | 0.00                   |
| Entitlement date: 20/06/2020<br>Davs accrued: 0.51 |       | 15                     |
| Days outstanding from previous entitlements: 0.00  | 5     |                        |
| Days paid in advance: 0.00                         |       | 15                     |
| Amount paid in advance: 0.00                       | )     |                        |
| Total days entitlement: 0.5                        | 1     | 15                     |
|                                                    | -     | s                      |
|                                                    |       | Covid Subsidy Leave    |
|                                                    |       | Leave                  |
|                                                    |       | e Method               |
| 😭 Save : F10 💽 Exit : Esc                          |       | Edit Days              |
|                                                    |       | lete : F6 💽 Exit : Esc |

Employee User Defined Leave Setup

- 5. In a current pay:
  - a. Select the new leave type and enter the number of days you wish to record.
  - b. Enter the days taken in the calendar
  - c. Override the value so show the correct amount paid for the period being paid. E.g. Full-time payment, weekly = \$585.80, or fortnightly = \$1171.60
- 9 | MYOB Exo Employer Services COVID-19 Government Stimulus Package setup options

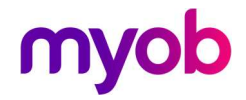

| En Leave Management                   |                         |            |              |             |   |                     |                |                                         | ×                |
|---------------------------------------|-------------------------|------------|--------------|-------------|---|---------------------|----------------|-----------------------------------------|------------------|
| 7 (KARUSO) Kai                        | ruso, Robinson Henr     | y          |              |             |   |                     |                |                                         |                  |
| Summary                               | Covid Subsidy Leave     |            |              |             |   | Employment Det      | ails           |                                         |                  |
|                                       |                         |            |              |             |   | Standard Pay Salar  | У              |                                         | 0.00             |
| Holiday                               | Davs Accrued:           |            | 0.51         |             |   | Standard Pay Wage   | 2S             | Full-Tim                                | 780.00           |
|                                       | Dave Outstanding:       |            | 0.00         |             |   | Hours Per Pay Perio | d              | T GR-THIN                               | 0.00             |
| Ciale                                 | Days Odisiananig.       |            | 0.00         |             |   | Hours Per Standard  | Day            |                                         | 8.00             |
| SICK                                  | Days Advanced:          |            | 0.00         |             |   | Default Cost Centre | 2              | 15 A                                    | kld/Packaging    |
| 1                                     | Total Davs Entitlement: |            | 0.51         |             | - | Phone Number        |                |                                         | 123-4567         |
| Public Holiday                        | Days Taken:             |            | 5.00         | Dates Taken |   | Email               |                |                                         | Karuso           |
|                                       | Amount                  | ✓ Override | 585.80       |             |   | Taxation Details    | 0              |                                         |                  |
| Alternative                           | Cost Contro:            |            | 1 15         |             |   | IRD Number          |                |                                         | 044-444-445      |
|                                       | Cost Centre.            |            | J I 10       |             |   | FSCT Pate           |                | Calculated                              | M<br>Date: 10 5% |
|                                       | -                       |            |              |             | - | Leave Calculatio    | n Details      | Calculated                              | Rate: 10.5%      |
| Bereavement                           |                         |            |              |             |   | Holiday Pay         | Detuis         |                                         | LEabarry         |
|                                       |                         |            |              |             |   | Ordinary Daily Rate | Method: Sta    | ndard Pay                               | HISTORY          |
| Domestic Violence                     |                         |            |              |             |   | Rate Type           | Gross Liable   | Days Paid                               | Rate             |
|                                       |                         |            |              |             |   | Standard Pay        | 780.00         | 5.00                                    | 156.00           |
| Long Service                          |                         |            |              |             |   | 4 Week Average      | 1740.00        | 15.00                                   | 116.00           |
|                                       |                         |            |              |             |   | 12 Month Average    | 5100.00        | 50.00                                   | 102.00           |
| 1                                     |                         |            |              |             |   | Relevant Rate       |                |                                         | History          |
| <u>U</u> npaid                        |                         |            |              |             |   | Relevant Hourly Ra  | te Method: Sta | indard Pay                              |                  |
|                                       |                         |            |              |             |   | Rate Type           | Gross Liable   | Hours Paid                              | Rate             |
| Shift Leave                           |                         |            |              |             |   | Standard Pay        | 780.00         | 40.00                                   | 19.5000          |
| · · · · · · · · · · · · · · · · · · · |                         |            |              |             |   | Average Daily Pay   | 5100.00        | 400.00                                  | 12.7500          |
| o                                     |                         |            |              |             |   | Special Rate        |                |                                         | 0.0000           |
| Lovid Subsidy Leav                    |                         |            |              |             |   | opeourtore          |                | *Type used                              | in calculation   |
|                                       |                         |            |              |             |   |                     |                | .,,,,,,,,,,,,,,,,,,,,,,,,,,,,,,,,,,,,,, |                  |
|                                       |                         |            |              | -           |   |                     |                |                                         |                  |
|                                       |                         | Save : F1  | 0 📑 Exit:Esc |             |   |                     |                |                                         |                  |
|                                       |                         | -          |              |             |   |                     |                |                                         |                  |

Exo Payroll – Current Pay Leave Management screen

### **Myob** Paying top ups in Exo Payroll

The Government has clarified that under the wage subsidy scheme, all businesses accessing the scheme must still undertake best endeavors to pay employees <u>at least</u> 80% of their ordinary income.

The ordinary wages or salary of an employee is as specified in the employee's employment agreement as at 26 March 2020.

Where it is not possible to pay employees 80% – in particular where a business has no activity whatsoever due to the shutdown and workers are not working any hours – they must pass on at least the whole value of the wage subsidy to each affected worker.

Methods for paying lump sum top up amounts are as follows:

#### 1. Fixed Dollar Allowance

Set up a new allowance in the same manner as the Wage Subsidy allowance above. Calculate the top up value you wish to pay and pay as one amount.

| Eso Allowance Maintenance |                                                                                | 83 |
|---------------------------|--------------------------------------------------------------------------------|----|
| Code:                     | 12                                                                             |    |
| Name:                     | Covid Pay Top Up                                                               |    |
|                           | Taxable C Non-Taxable                                                          |    |
| Calculation Method:       | Fixed Dollar Amount                                                            |    |
| Amount                    | 0.0000                                                                         |    |
| Pay Rate Type:            | All Maximum Number: 0.00                                                       |    |
| Wage Rate Code:           |                                                                                |    |
| Туре:                     | Normal                                                                         |    |
| Cost Centre:              | Employee's Default                                                             |    |
| Override Tax Rate:        |                                                                                |    |
| - Options                 |                                                                                |    |
| Add to Gross for Ho       | liday Pay 🔽 Add Earner Levy 🗖 Can Modify Name                                  |    |
| Add to Gross for Su       | per 🛛 Not Liable for ACC 🖓 Eligible for PG                                     |    |
| Add to Gross for Re       | levant Daily Rate 🔽 Add to Gross for KiwiSaver 🗔 Exclude from Ordinary Earning | s  |
| Prev : F7                 | 🔿 Next : F8 📃 Find : F9 😭 Save : F10 🛠 Cancel 💽 Ext : Esc                      |    |

Fixed Dollar Amount Allowance

#### 2. Salary Payment

If your employee is paid via Salary, you can choose to pay the top up amount by simply changing the value of the salary in the current pay.

E.g. Salary + Wage subsidy payment = Total Gross.

| Wages              | Pay Item                         | Units           |       | Rate   | Total  | Employment De      | tails            |               |           |
|--------------------|----------------------------------|-----------------|-------|--------|--------|--------------------|------------------|---------------|-----------|
| Tages              | *Salary                          |                 |       |        | 294.20 | Standard Pay Sala  | ry               |               | 800       |
| Allowances         | Wages                            |                 |       |        | 0.00   | Standard Pay Wag   | es               |               |           |
|                    | Holiday Pay                      | 0.00            | days  | 0.0000 | 0.00   | Employment Basis   |                  | Full-Time     | /Perma    |
|                    | Sick Pay                         | 0.00            | hours | 0.0000 | 0.00   | Hours Per Pay Per  | bo               |               |           |
| ouny <u>H</u> ales | Public Holiday                   | 0.00            | hours | 0.0000 | 0.00   | Default Cost Centr | u Day            | 21            | 1 Ham/C   |
| I                  | Alternative Leave                | 0.00            | hours | 0.0000 | 0.00   | Phone Number       | -                |               | 123-      |
| Salary             | Bereavement Leave                | 0.00            | hours | 0.0000 | 0.00   | Email              |                  |               |           |
| 1                  | Domestic Violence Leave          | 0.00            | hours | 0.0000 | 0.00   | Taxation Detail    | 5                |               |           |
| Deductions         | Long Service Leave               | 0.00            | days  | 0.0000 | 0.00   | IRD Number         |                  | 1             | 046-78    |
|                    | Unpaid Leave                     | 0.00            | hours |        |        | Tax Code           |                  |               |           |
| Leave              | Shift Leave                      |                 | days  |        |        | ESCT Rate          |                  | Calculated F  | Rate: 1   |
|                    |                                  |                 |       |        |        | Leave Calculation  | on Details       |               |           |
| Costing            | Taxable Allowances               |                 |       |        | 585.80 | Holiday Pay        |                  |               | Histor    |
|                    | Pre-Tax Deductions               |                 |       |        | 0.00   | Ordinary Daily Rat | e Method: Star   | ndard Pay     |           |
| PAYE               | Gross Taxable Earnings           |                 |       |        | 880.00 | Standard Pay       | Gross Liable     | Days Paid     | 1         |
|                    | PAYE (includes student loan repa | vment of \$0.00 | )     |        | 147.38 | 4 Week Average     | 3280.00          | 20.00         | 1         |
| KiwiSaver          | Employee KiwiSaver               | ,,              |       |        | 0.00   | 12 Month Average   | 8880.00          | 55.00         | 1         |
|                    | Non-Taxable Allowances           |                 |       |        | 0.00   | Relevant Rate      |                  |               | Histor    |
| How Paid           | Post-Tax Deductions              |                 |       |        | 0.00   | Relevant Hourly R  | ate Method: Star | ndard Pay     | Tisto     |
| n <u>o</u> wr aid  | Rounding:                        |                 |       |        | 0.00   | Rate Type          | Gross Liable     | Hours Paid    |           |
|                    | Net Pay                          |                 |       |        | 732.62 | Standard Pay       | 800.00           | 40.00         | 20        |
| Days Palu          | Employer KiwiSayer               |                 |       |        | 0.00   | Average Daily Pay  | 8880.00          | 440.00        | 20.       |
|                    | Employer Superannuation          |                 |       |        | 0.00   | Hourly Rate        |                  |               | 0         |
| ayslip Note        |                                  |                 |       |        |        | Special Rate       |                  | Tumo usad i   | o colcul  |
|                    |                                  |                 |       |        |        |                    |                  | i ype useu ii | in calcul |

Current Pay Screen – Salary Employee

#### 3. Wages Payment

If you wish to pay standard hours at your employees' hourly rate, process as normal through your employees Wages section in the current pay.

| En Wag | es / Allowances |          |                      |      |             |                  | 83  |
|--------|-----------------|----------|----------------------|------|-------------|------------------|-----|
|        | 1               | Vages    |                      |      | Allowa      | nces             |     |
|        | Employee:       | 2        | Andrews, Thomas Ha   | rley |             |                  |     |
| Hour   | s Rate          | Amount   | Pay Rate Description | Code | Cost Centre | Cost Centre Name | ^   |
| 1      | 5.00 25.5000    | 382.50   | Ordinary             | 1    | 15          | Akld/Packaging   |     |
|        | 25.5000         | 0.00     | Time & Half          | 1    | 15          | Akld/Packaging   |     |
|        |                 |          |                      |      |             |                  | _   |
|        |                 |          |                      |      |             |                  |     |
|        |                 |          |                      |      |             |                  |     |
| 10.0   |                 |          |                      |      |             |                  |     |
| -      |                 |          |                      |      |             |                  |     |
| 1000   |                 |          |                      |      |             |                  |     |
|        |                 |          |                      |      |             |                  |     |
|        |                 |          |                      |      |             |                  |     |
|        |                 |          |                      |      |             |                  |     |
| -      |                 |          |                      |      |             |                  | -   |
| Tot    | al Hours : 15 0 | ľ.       |                      |      |             |                  |     |
| 1      |                 |          |                      | 10.  |             | un al 🗖 a c      |     |
| F F    | rev : F7        | ext : F8 | Add : F4             |      | ive : F10   | Delete : F6      | Esc |
|        |                 |          |                      |      |             |                  |     |

Current Pay Screen – Wage Entry

#### Other items to consider and investigate:

- Where you are setting up new wage and allowance payments, consider other systems that may be impacted such as Exo Time and Attendance or MyStaffInfo, or other external packages that you may be importing information from.
- Wherever you chose to pay any standard leave entitlements for workers always adhere to 'normal' processing rules and rates and consider any changes to working patterns as they relate to entitlements under the Holidays Act.
- As always, if you are unsure on your obligations, seek advice from your employment specialist or the government websites.
- We have received queries in regard to topping up using an employee's leave entitlement - the guidance on this is unclear so for any queries regarding this please seek advice.
- Any other leave paid (i.e. Annual, Sick, Alt, PH) should be paid in full against the appropriate leave types, for tracking and auditing purposes later. If you are unsure how or what to pay, please seek advice.